# Twonav App

(für Android und Apple)

## Mit eigenen Karten wandern...

Pfälzerwald-Verein Altdorf-Böbingen

Martin Schädler Wanderwart und Bezirkswanderwart Haardt-Süd

martin.schaedler@pwv-ab.de www.pwv-ab.de

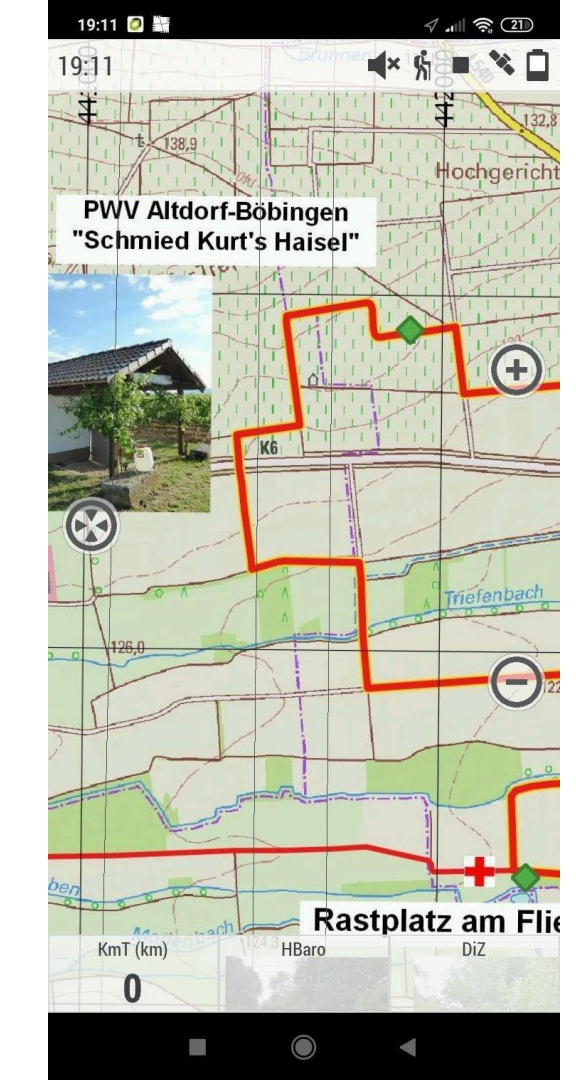

# Was benötige ich...

- ein Smartphone (Android oder Apple)
- die App "Twonav-Premium"

Preis 6,99 € / diese App gibt es auch kostenlos. Zum Wander mit "eigenen" Wanderkarten wird die Premium-Version benötigt

- und einen Datei-Manager (kostenlos)
- sowie Wanderkarten im "RMAP" Format
- Wer Hilfe beim Einrichten und Wanderkarten benötigt. Einfach melden. martin.schaedler@pwv-ab.de

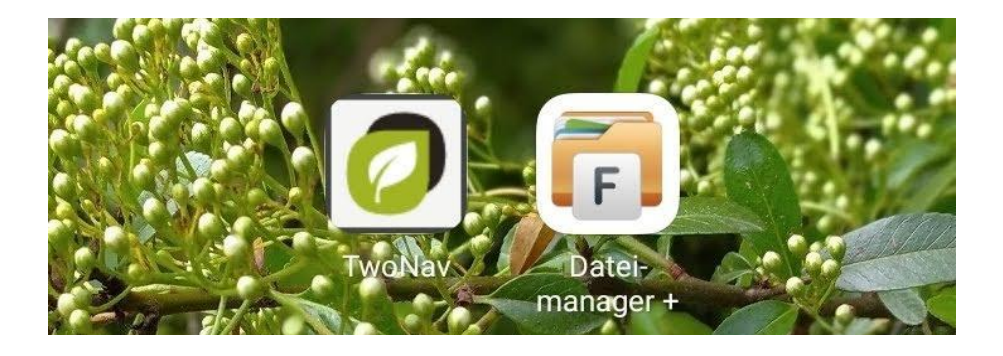

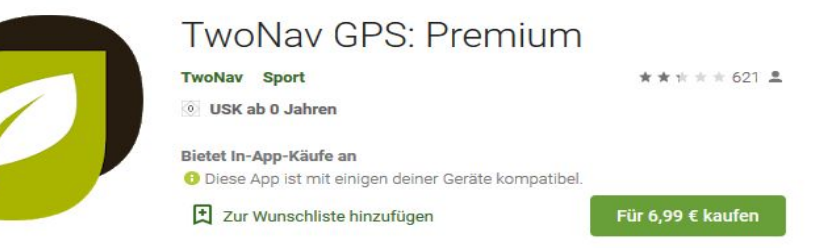

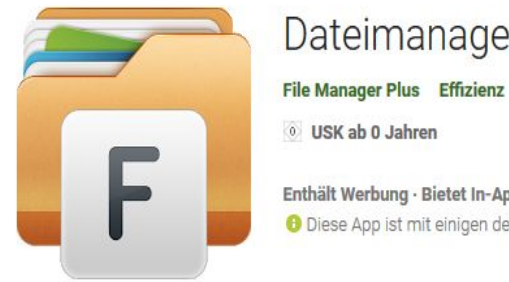

Dateimanager

\*\*\*\*\* 777 517 =

0 USK ab 0 Jahren

Enthält Werbung · Bietet In-App-Käufe an O Diese App ist mit einigen deiner Geräte kompatibel.

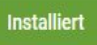

# Erste Schritte...

Nach der Installation sind einige Einstellungen vorzunehmen.

- Das Profil "Wandern" einstellen Hier sind verschiedene Möglichkeiten vorhanden (z.B. Radfahren,MTB, Geocaching usw.)
- Dann muss noch das GPS aktiviert werden. Wähle Status und anschließend GPS und aktiviere den Sateliten durch

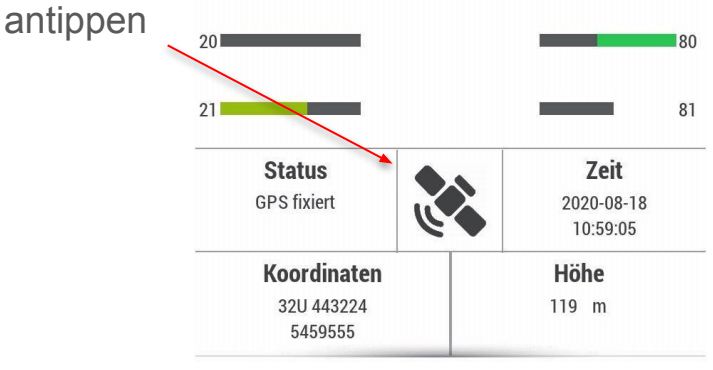

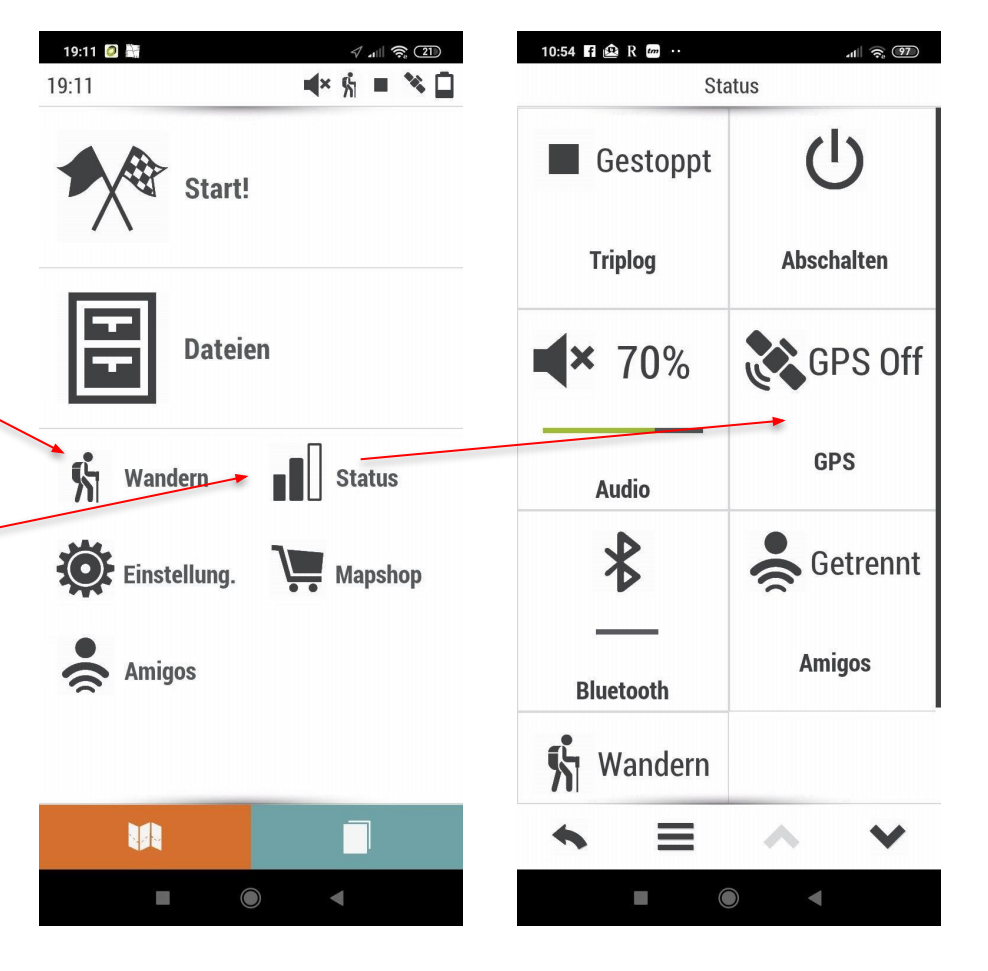

### Eigene Karten verwenden...

Zuerst kopieren wir die Karte in ein Verzeichnis auf dem Smartphone, dann wird dieses Verzeichnis zur Twonav-App hinzugefügt. Hier der Link zum Download der Karte "Traumrunde durch's Gäu"

- Den Dateimanager starten und am Besten auf einer SD-Karte einen neuen Ordner "Twonav" und in diesem einen Unter-Ordner "maps" erstellen.
- 2. Hier werden dann die Wanderkarten abgelegt...

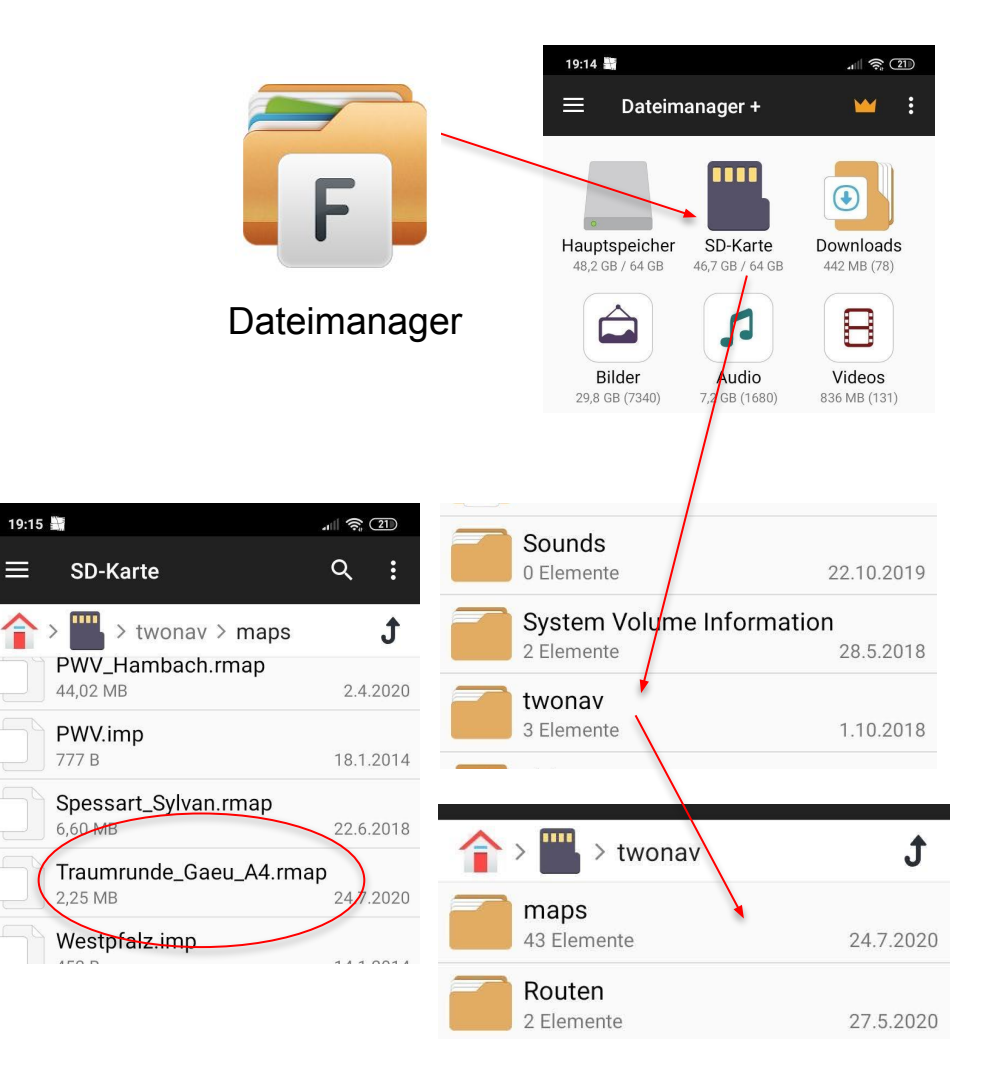

# Einstellung der Karte

Nachdem wir die Karten auf unserem Smartphone abgespeichert haben, müssen wir in den Twonav-Einstellungen den Ordner hinzufügen.

- $\rightarrow$  Einstellung  $\rightarrow$  Ordner (ganz unten)
- $\rightarrow$  Ordner für Landkarten 2

| Ordner                          |   |
|---------------------------------|---|
| Ordner für Landkarten 1         |   |
| Docs/TwoNavData/Maps/           |   |
| Ordner für Landkarten 2         |   |
| /storage/1AA2-27EE/twonav/maps/ | × |

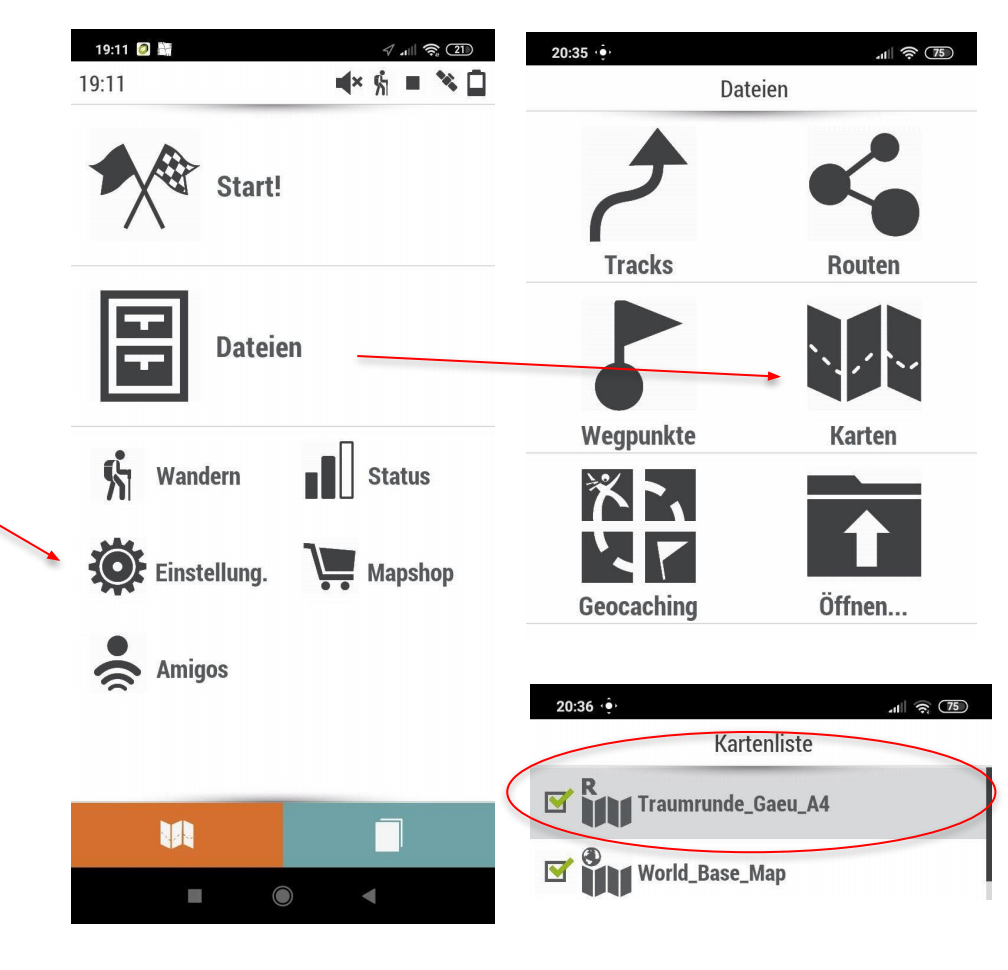

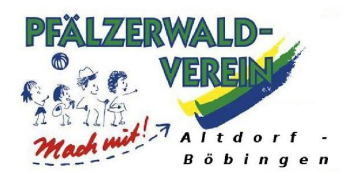

#### TraumRunde durchs Gäu

10km - Rundwanderung um die beiden Ortsgemeinden Altdorf und Böbingen mit vielen Rast- und Einkehrmölichkeiten

#### Kurpfalz-Hessen-Ferwanderweg

Von Aschaffenburg nach Thalichtenberg - Markierung Rotes-Kreuz

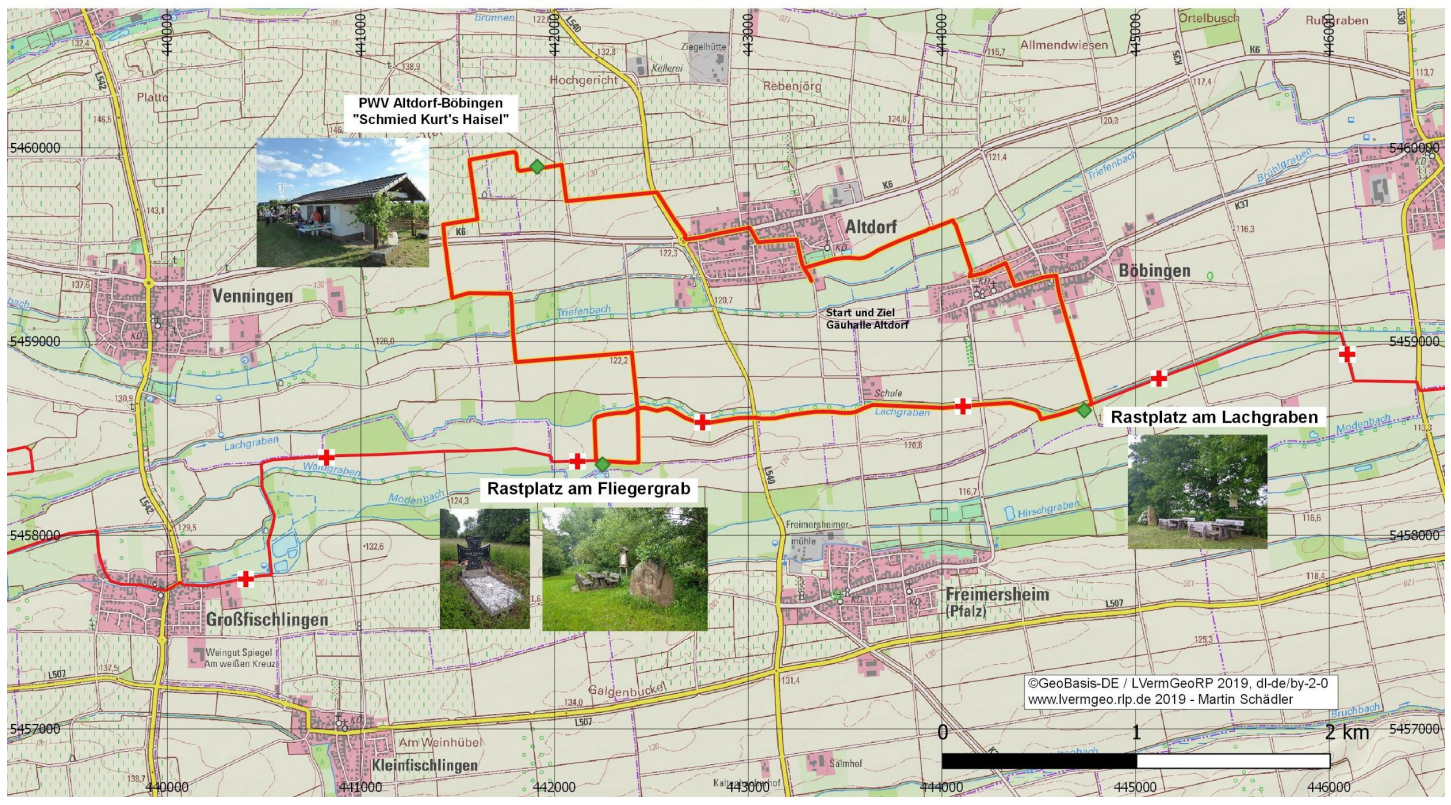